## To Check your Order History on Revtrak the Scenic Heights PTA Webstore:

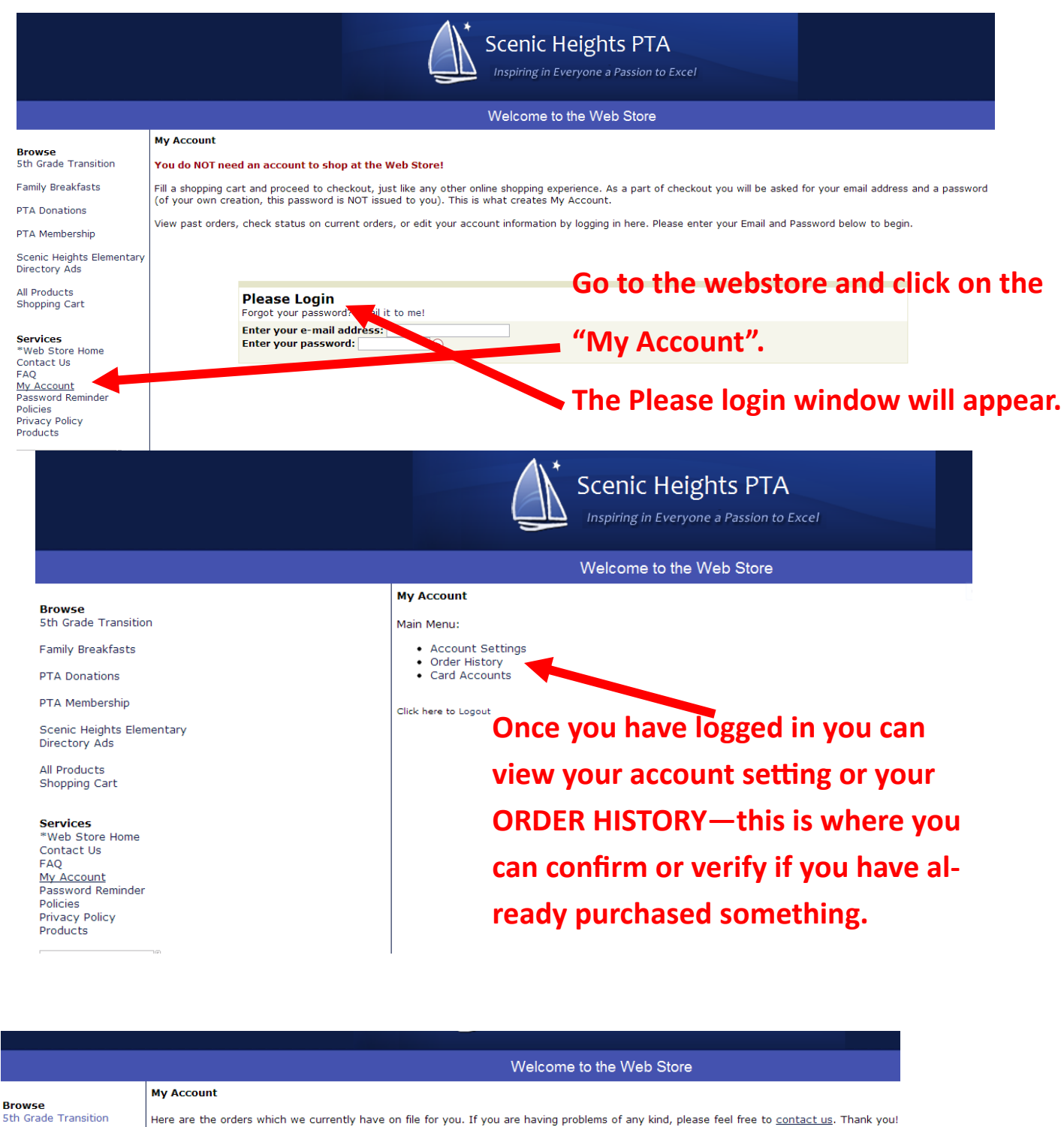

<u>Date</u> 10/18/2011 4:15 PM PTA Donations 12/15/2011 8:32 AM PTA Membership 2/29/2012 10:18 AM 3/10/2012 10:47 AM Scenic Heights Elementary 8/22/2012 4:55 PM Directory Ads 10/15/2012 1:20 PM 12/19/2012 3:43 PM All Products Shopping Cart 1/21/2013 7:15 AM 2/20/2013 5:41 PM

Return to the Main Menu..

Order ID

10004001

10004003

10004004

10004005

10004006

10004007 10004008

10004009

10004010

See the list of orders, just click on the order ID and the details will come up.

Web Store Home Contact Us FAQ My Account Password Reminder Policies Privacy Policy Products

WEBSITE PROTECTION

Services

Family Breakfasts